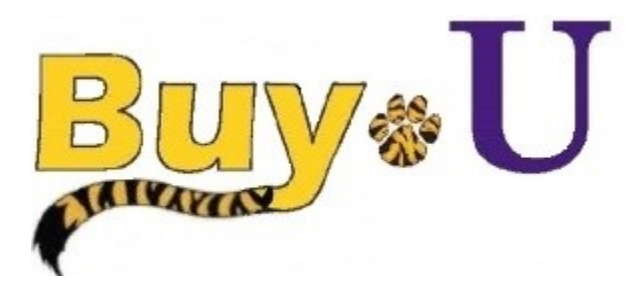

Quick

Reference

# Guide

### Assigning a Cart to a Requester

#### In this Guide

✓ Assigning carts to a requester

 $\checkmark$  Entering comments for the requester

User Search

Last Name 🐽

1

This guide demonstrates a shopper submitting a cart to a requester for review, and submission to workflow. (NOTE: A requester can reassign a cart assigned to them.)

#### Procedure

 Access your active cart by clicking the cart icon in the upper right corner of the page and select the View My Cart button. If you do not need to make any changes to the items in your cart; you are ready to assign your cart to a requester.

| â  |              |                                               | All 🗝 Se         | earch (Alt+Q)       | 325.40 USD 📜          | ♥  ■           | 41       |
|----|--------------|-----------------------------------------------|------------------|---------------------|-----------------------|----------------|----------|
| 1  | Simple       | Advanced                                      | Go to: Favorites | Forms   Quick Order | Browse: Suppliers   C | ategories   Co | ontracts |
| ío | Search for p | products, suppliers, forms, part number, etc. |                  |                     |                       |                | Q        |
| 0  |              |                                               |                  |                     |                       |                |          |

2. Click the Assign Cart button.

|                                                           |                             |                          | All 👻          | Search (Alt+Q) |     | 325.40 USD 📜 🗢 🏴           | •        |
|-----------------------------------------------------------|-----------------------------|--------------------------|----------------|----------------|-----|----------------------------|----------|
| Shopping Cart • 3363249 👻                                 |                             |                          |                |                | = 🖶 | Assign Cart Proceed To     | Checkout |
| Simple Advanced                                           |                             |                          |                |                |     | Details                    | 2        |
| Search for products, suppliers, forms, part               | umber, etc.                 |                          |                |                | ٩   | For<br>Patrick Defourneaux |          |
| 1 Item                                                    |                             |                          |                |                |     | Name                       |          |
| Office Depot · 1 Item · 325.40 U                          | D                           |                          |                |                |     | Printer Paper              |          |
| SUPPLIER DETAILS                                          |                             |                          |                |                |     | Estimate (325.40 USD)      |          |
| Need to make changes? MODIFY ITEMS                        | VIEW ITEMS Item(s)          | vas retrieved on: 10/1   | 9/2021 8:52:56 | 5 AM           |     | Subtotal                   | 325.     |
| <ul> <li>Office Depot(R) Brand White Copy Pape</li> </ul> | Letter Size (8 1/2 x 11), 2 | U LD, Ream Of 500 She    | ets, Case Of 1 | 0 Reams        |     | Shipping                   | 0.       |
| Item                                                      | Catalog Siz<br>No. ka       | e/Pac Unit Price<br>ging | Quantity       | Ext. Price     |     | Handling                   | 0.0      |
| 1 Office Depot(R) Brand<br>White Copy Paper Let           | 273646 CS                   | 325.40                   | 1 CS           | 325.40         | … 🗆 |                            | 325.4    |

#### 3. Click **SEARCH** in the first pop up box.

In the next pop up box, enter information in one or more fields and click **SEARCH**.

|                      |                       |        |       | i li st ivalite  |    |
|----------------------|-----------------------|--------|-------|------------------|----|
| A                    | <b>-</b>              |        | ~     |                  |    |
| Assign Cart: User Si | earch                 |        | ×     | User Name 🕧      |    |
|                      |                       |        |       |                  |    |
| Assign Cart To:      | no value<br>or SEARCH |        |       | Email 🕕          |    |
|                      |                       |        |       |                  |    |
| Note To Assignee:    |                       |        |       | Role 🕕           |    |
|                      |                       |        |       |                  |    |
|                      |                       |        |       | Results Per Page | 10 |
|                      |                       |        |       |                  |    |
|                      |                       | Assign | Close |                  |    |
|                      |                       |        |       |                  |    |

For training inquiries, send an email to: buyuhelp@lsuhsc.edu

## Assigning a Cart to a Requester

4. Click the **PLUS SIGN** next to the desired requester's name.

| User Search  |            |           |                   |                 | ×      |
|--------------|------------|-----------|-------------------|-----------------|--------|
| New Search   |            |           |                   |                 |        |
| Name         | $\uparrow$ | User Name | Email             | Phone           | Action |
| Walker, Kyle |            | kwalk6    | kwalk6@lsuhsc.edu | +1 504-568-5610 | +      |
|              |            |           |                   |                 | Close  |

- 6. Check the Add to Profile checkbox if you plan to use this assignee in the future.
- 7. Enter comments to your requester regarding this cart in the Note To Assignee box.
- 8. Click the **Assign** button.

| Assign Cart: User Sea | arch                      |        | ×     |
|-----------------------|---------------------------|--------|-------|
| Assign Cart To:       | Walker, Kyle<br>or SEARCH |        |       |
| Add to Profile        |                           |        |       |
| Note To Assignee:     |                           |        |       |
|                       |                           |        | 1     |
|                       |                           | Assign | Close |

A completion message will appear, along with a summary of your requisition.

**BUY-U** will send an email notification of the assigned cart to your requester.

**BUY-U** will also send you an email notification when the requester submits your requisition for approval, returns or deletes your cart.

| Requisition Summary  |               | Options                  |  |
|----------------------|---------------|--------------------------|--|
| Requisition number   | 3363249       | Create new draft cart    |  |
| Cart name            | Printer Paper | Recent orders            |  |
| Requisition total    | 325.40 USD    | Return to your home page |  |
| Number of line items | 1             |                          |  |

## You have successfully assigned a cart to your requester.